# TRADE LICENCE

CITIZEN MANUAL (G2C)

( नागरिकों के लिये)

Instructions to fill Online Application

## Open web page https://rajnivesh.rajasthan.gov.in/ and click on Sign In

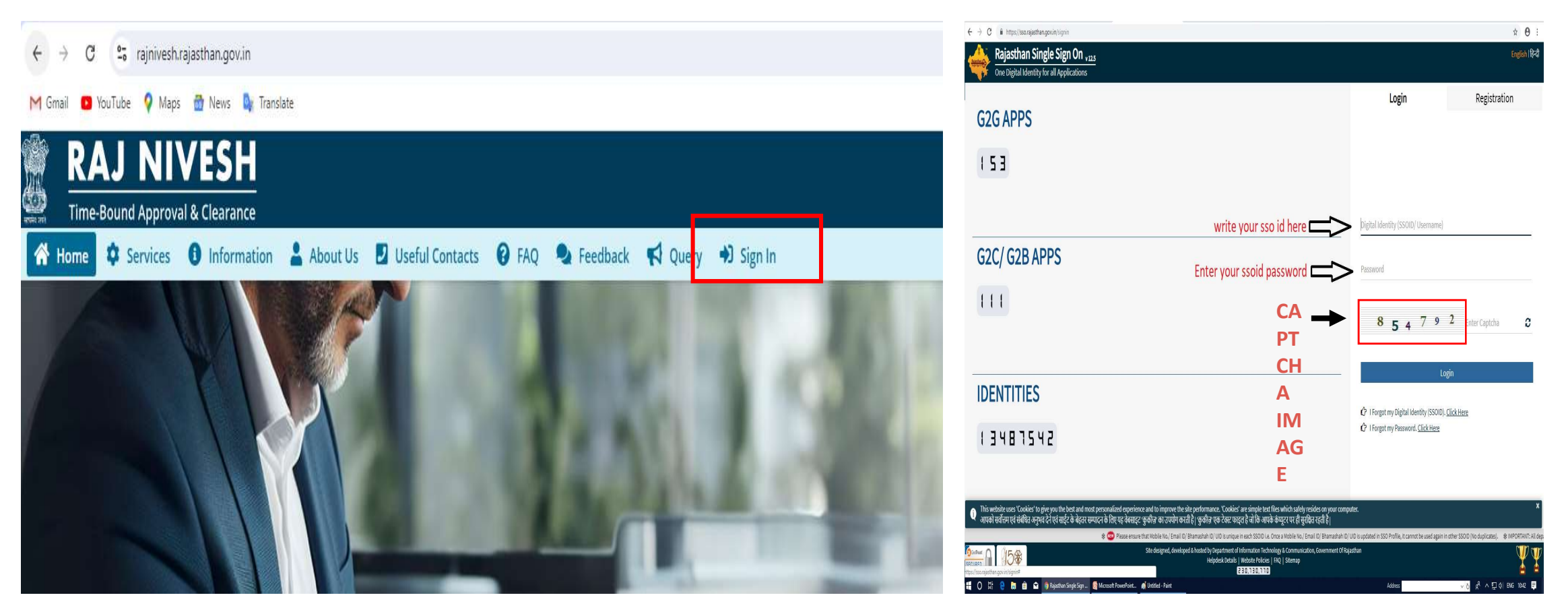

Enter your SSO ID and PASSWORD. Enter CAPTCHA from given image. Then click on LOGIN

# Click on Rajnivesh Icon

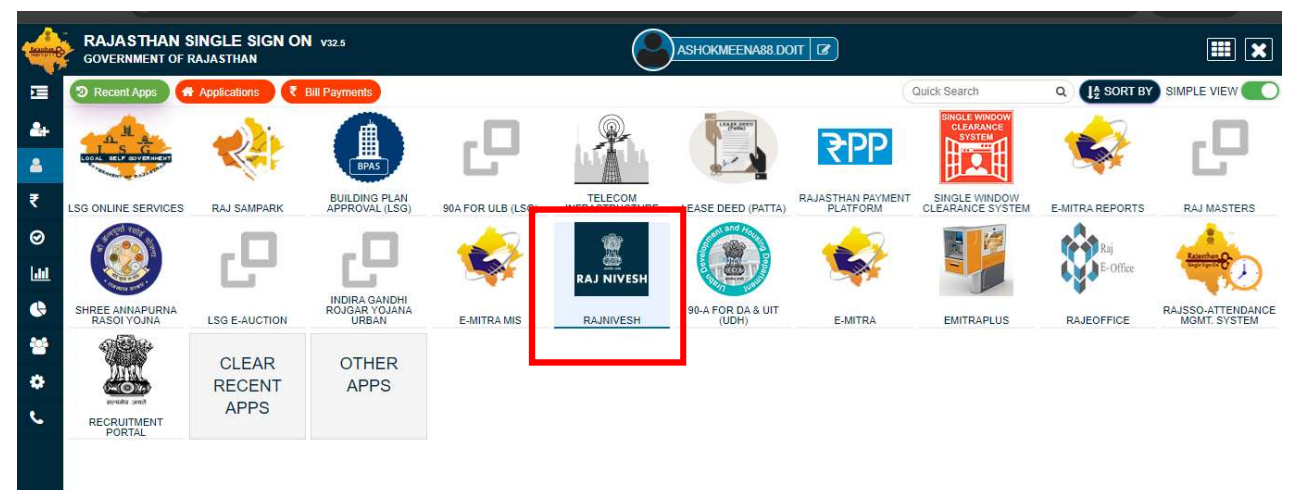

# Click on "I want to submit a new Application"

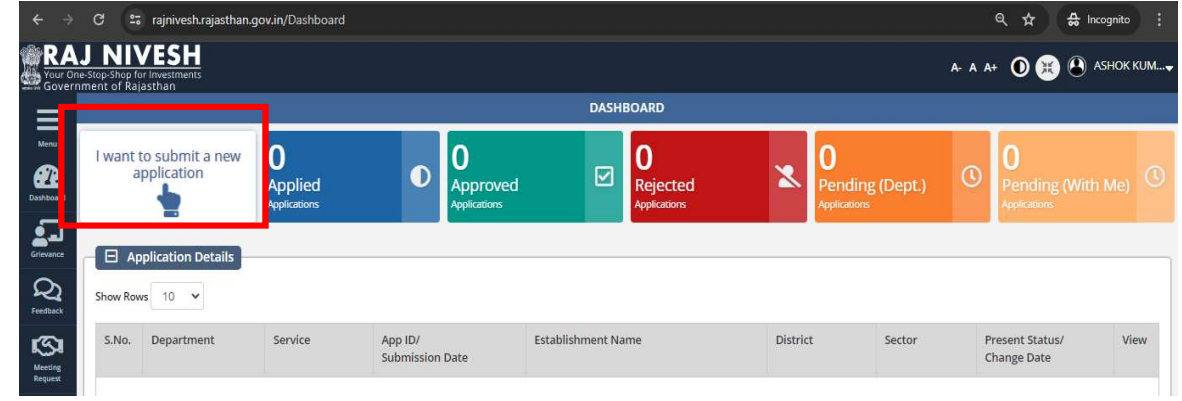

# Select Department "Local Self Government(LSG)"

# Click on Apply button against Trade License

| RAJ NIVESH                               |                                                                |                                    | A- A A+ 🛈 🛞 🕙 ASHOK KUM                        | Service                                                                                                    | Action    |
|------------------------------------------|----------------------------------------------------------------|------------------------------------|------------------------------------------------|----------------------------------------------------------------------------------------------------|-----------|
| Jovernment of Rajastnan                  | DEPARTMENT/ SERVICES (CLICK DEPT. TO VIEW ITS ONLINE SERVICES) |                                    |                                                | BUILDING PLAN/ MAP APPROVAL (LSG)                                                                              |           |
| enu (California)                         |                                                                |                                    |                                                | CONVERSION OF LAND USE (90A)                                                                                   | ( Apply   |
| baard Department of Consumer Affairs     | <b>O</b> •                                                     | <b></b>                            |                                                | E-INTIMATION OF COMMENCEMENT OF CONSTRUCTION                                                                   | (@ Apply) |
| [Legal Metrology]                        | Energy                                                         | Factories and Boilers Inspectorate | Ind Boilers Inspectorate Home EINTIN<br>EINTIN | E-INTIMATION OF CONSTRUCTION COMPLETION                                                                        | (@ Apply) |
| 2                                        |                                                                |                                    |                                                | E-INTIMATION OF CONSTRUCTION OCCUPANCY                                                                         |           |
|                                          | U.                                                             | •                                  |                                                | E-INTIMATION OF PLINTH LEVEL CONSTRUCTION COMPLETION                                                           |           |
| Industries                               | Labour                                                         | Local Self Government (LSG)        | Medical & Health                               | FIRE NOC                                                                                                    | ( Apply   |
|                                          |                                                                |                                    |                                                | PERMISSION FOR INSTALLATION OF ABOVE GROUND TELEGRAPH INFRASTRUCTURE (FORM-1)                                  | ( Apply)  |
| Public Health and Engineering Department |                                                                |                                    |                                                | PERMISSION FOR LAVING/ ESTABLISHING UNDERGROUND TELEGRAPH INFRASTRUCTURE/ OFC OR TAKING FIBRE TO HOME (FORM-2) | ( Apply)  |
| (PHED)                                   |                                                                | Revenue                            | lounsm                                         | RENEW TRADE LICENSE                                                                                            |           |
|                                          |                                                                |                                    | Activate Windows                               | TRADE LICENCE                                                                                                  | ( Apply   |
|                                          |                                                                |                                    | Paras Pasters as and an Utbalance              |                                                                                                    |           |

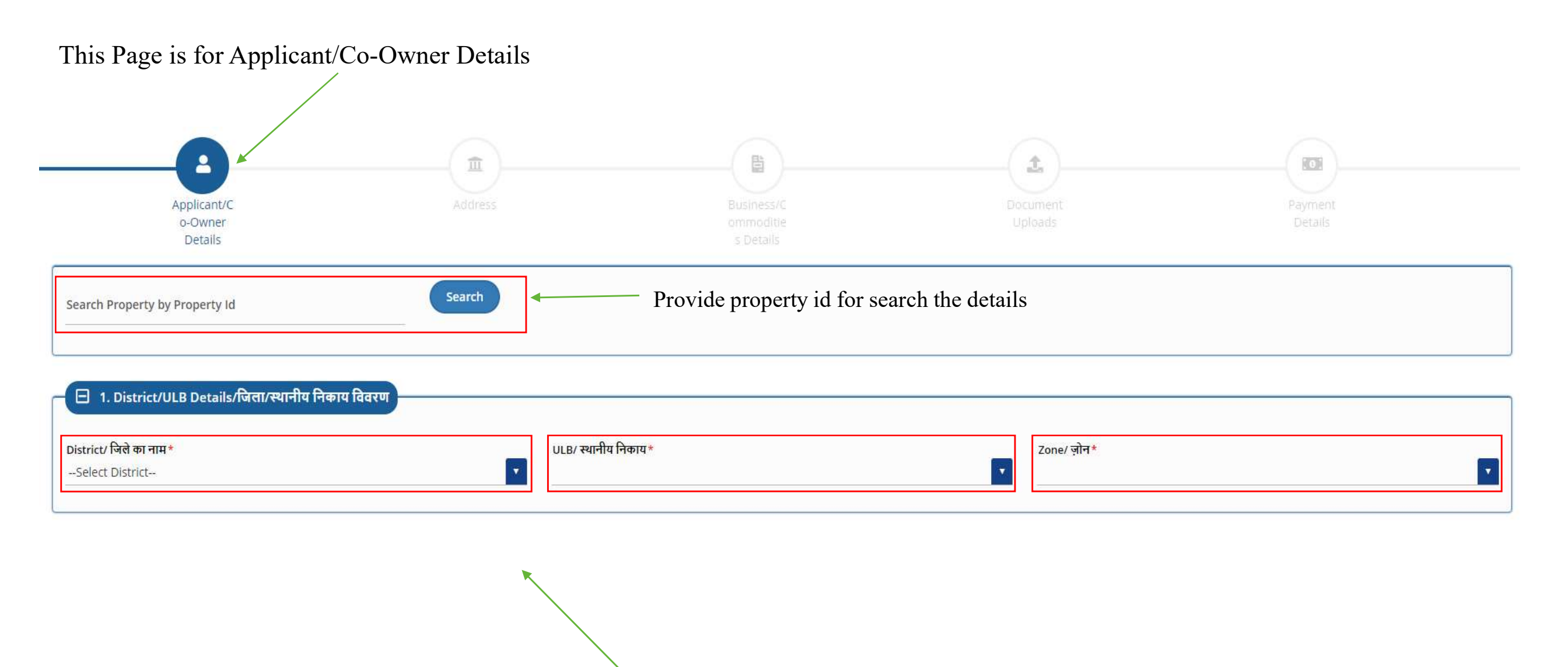

Applicant can select District/ULB Details here(District,ULB,Zone)

\* Mark Fields are Mandatory

# In this Section Applicant have to share Applicant details

~

| 😑 2. Applicant Details/ आवेदक का विवरण     |                                                                                                    |
|--------------------------------------------|----------------------------------------------------------------------------------------------------|
|                                            |                                                                                                    |
| Aadhar Number/ आधार नंबर                   |                                                                                                    |
| First Name/ नाम *<br>TEST                  | Last Name/ सरनेम *                                                                                                    |
|                                            |                                                                                                    |
| Father/Husband Name/ पिता या पति का नाम *  | Date of Birth/ जन्म की तारीख<br>08/03/2019                                                                                   |
|                                            |                                                                                                    |
| Firm Name/ फर्म का नाम *                   | Relation With Business/ व्यापार के साथ संवध*<br>Select                                                                       |
|                                            |                                                                                                    |
| Firm Contact No./ फर्म संपर्क नं. *        | Firm Email Address/ फर्म ईमेल*                                                                                               |
|                                            |                                                                                                    |
| Mobile/ मोवाइल *                           | Educational Qualification/ शैक्षिक योग्यता<br>Select                                                                         |
| Nationality/ राष्ट्रीयता<br>o Indian Other | Applicant's Sub Group/ आवेदक का उप समूह *<br>Unemployement Handicaped Widow lady Divorce lady Old Person Not Applicable(N/A) |

\* Mark Fields are Mandatory

In this Section Applicant have to share Co-Owner/Partner Details.

| 🕞 3. Co-Owner/Partner Details/ सह-स्वामी/साझेदार विवरण –                 |                         |                             |                                   |                             |
|--------------------------------------------------------------------------|-------------------------|-----------------------------|-----------------------------------|-----------------------------|
| Do you have Co-Owner/Partner?/ क्या<br>आपके पास सह-स्वामी/साझेदार हैं? * |                         |                             |                                   |                             |
| Name/ नाम *                                                              | Designation/ पद *       | Contact Number/ दूरभाष*<br> | Residential Address/ आवासीय पता * | ADD/ जोड़ें                 |
|                                                                          |                         |                             |                                   |                             |
| To Add details click on ADD button                                       | 1                       |                             |                                   | Save & Next/ सहेजें और अगला |
|                                                                          |                         |                             |                                   |                             |
|                                                                          |                         |                             |                                   |                             |
|                                                                          |                         |                             |                                   |                             |
| After fill all details click o                                           | on save and next button |                             |                                   |                             |

# In this Section Applicant have to share Correspondence Address Details.

|                                                                                | <b></b> |                                     | 1                   |                    |
|--------------------------------------------------------------------------------|---------|-------------------------------------|---------------------|--------------------|
| Applicant/Co<br>-Owner<br>Details                                              | Address | Business/Co<br>mmodities<br>Détails | Document<br>Uploads | Payment<br>Details |
| 4. Correspondance Address/ पत्राचार का पता           Building Name/ भवन का नाम |         | Building No./ भवन संर               | आ                   |                    |
| Lane/ Street/ लेन/सड़क                                                         |         | Locality/ मुहल्ला *                 |                     |                    |
| State/ राज्य *<br>Rajasthan                                                    |         | District/ जिला*<br>Select District  |                     |                    |
| City/ शहर *                                                                    |         | Ward No/ वार्ड                      |                     |                    |
| Pin Code/ पिन कोड *                                                            |         |                                     |                     |                    |

### In this Section Applicant have to share Business Address Details.

| E 5. Business Address/ व्यावसायिक पता                  |                          |
|--------------------------------------------------------|--------------------------|
| 🗆 Same as Correspondance Address/ पत्राचार पते के समान |                          |
| Building Name/ भवन का नाम                              | Building No./ भवन संख्या |
| Lane/ Street/ लेन/सड़क                                 | Locality/ मुहल्ला *      |
| State/ राज्य *                                         | District/ जिला*          |
| Rajasthan                                              | select District          |
| City/ शहर *                                            | Ward No/ वार्ड           |
| Pin Code/ पिन कोड*                                     |                          |
|                                                        |                          |

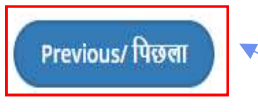

Click on Previous button to go back page

After fill all details click on save and next button

Save & Next/ सहेजें और अगला

# In this Section Applicant have to share Business/ Commodities Details.

| Applicant/Co<br>-Owner<br>Details                                                        | Address                                         | Business/Co<br>mmodities<br>Details                  |                                                     | Document<br>Uploads     |    | Payment<br>Details                            |                            |
|------------------------------------------------------------------------------------------|-------------------------------------------------|------------------------------------------------------|-----------------------------------------------------|-------------------------|----|-----------------------------------------------|----------------------------|
| ☐ 6. Business Details/ व्यापार विवरण           B.R.N No./ बीआरएन नंबर                    |                                                 |                                                      |                                                     |                         |    |                                               |                            |
| Firm's Type/ फर्म का प्रकार *<br>Select                                                  |                                                 | •                                                    | Firm's Description/                                 | । विवरण ∗               |    |                                               |                            |
| Premise Area/ परिसर क्षेत्र                                                              | Type of Unit/ यूनिट<br>Select                   |                                                      | Property Type/ संपत्ति का प्र<br>Self Owned 🔵 Rente | कार<br>2d               |    |                                               |                            |
| Land Use As Per Title Document/ टाइटल दस्तावेज के अनुसार भूमि उपयोग *<br>Select Land Use |                                                 | ·*                                                   | Lease Valid Upto Date/                              | लीज वैधता तिथि          | 曲  |                                               |                            |
| 🛛 7. Commodities Details/ कमोडिटीज विवरण                                                 |                                                 |                                                      |                                                     |                         |    |                                               |                            |
| Licence Type/ लाइसेंस प्रकार *<br>Select                                                 | Firm/Business Name/ फर्म/व्यापार का नाम*<br>222 | No. of Rooms/Chairs/ कमरो<br>0<br>—————————————————— | कुर्सियों की संख्या *                               | No. of Years/ বর্ষ<br>1 | St | art Date of Premise Usage/ परिसर प्रारंभ तिथि | ADD/ जोड़ें                |
| Previous/ पिछला                                                                          |                                                 |                                                      |                                                     |                         |    | Sa                                            | ive & Next/ सहेजें और अगला |

Click on Previous button to go back page

After fill all details click on save and next button

## In this Section Applicant have to Upload documents. इस भाग में आवेदक सभी सम्बन्धित दस्तावेज अपलोड करेगा।

| Applicant/Co Address                                                                                                    | Business/Co | Document                                                                                      | Paymant                     |
|----------------------------------------------------------------------------------------------------|-------------|-----------------------------------------------------------------------------------------------|-----------------------------|
| Details  8. Document Uploads/ दस्तावेज़ अपलोठ  Firm Pan Card/ Proprietor Pan Card/ Manager Pan card/ फर्म पैन कार्ड / प्रोपराइटर पैन कार्ड / मैनेजर पैन कार्ड + | Details     | Upicads<br>: Deed/ Legal Occupancy/ Rent Agreement/ कमर्शियल लीज हीड / लीगल ऑक्युपेंसी / रेंट | UELINIS<br>: एग्रीमेंट *    |
| Select File<br>Affidavit regarding when business started/RMA Act(Batti Licence)/ व्यवसाय कब शुरू हुआ/आरएमए अधिनियम (बटी लाइसेंस) के संबंध में हलफनामा           | Select File | / स्वस्थता प्रमाणपत्र                                                                         | Ø 🕹                         |
| Select File                                                                                                    | Select File |                                                                                               | 02                          |
| Select File                                                                                                    | 0           |                                                                                               |                             |
| Previous/ पिछला                                                                                                    |             |                                                                                               | Save & Next/ सहेजें और अगला |
|                                                                                                    |             |                                                                                               |                             |
| Click on Previous button to go back page                                                                                                    |             | After fill all deta button                                                                    | ils click on save and next  |

In this Section Applicant have to see the Estimated Demand/Fee Details. इस भाग में आवेदक आवेदन की शुल्क सम्बन्धित जानकारी देख सकेगा।

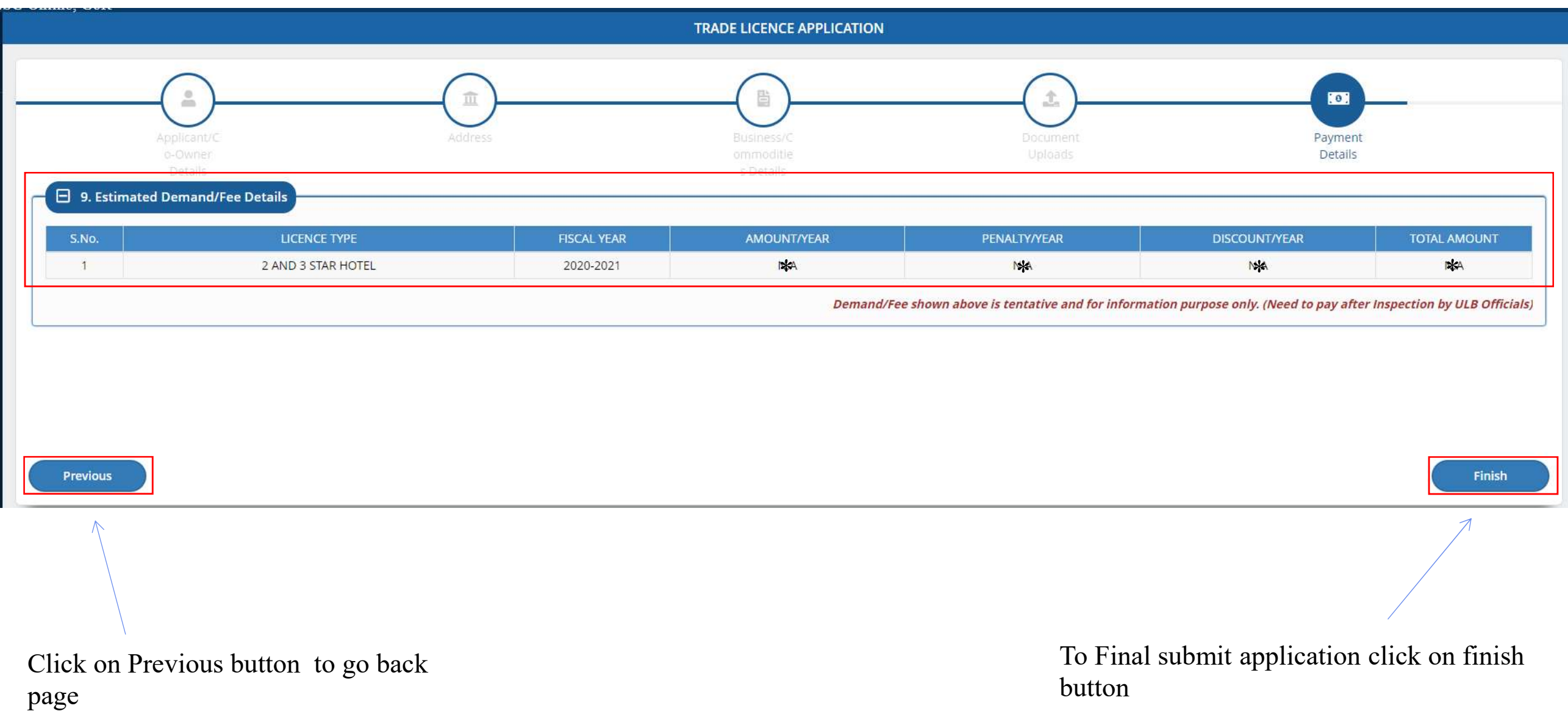

After Click on Finish Button Message with Application Number

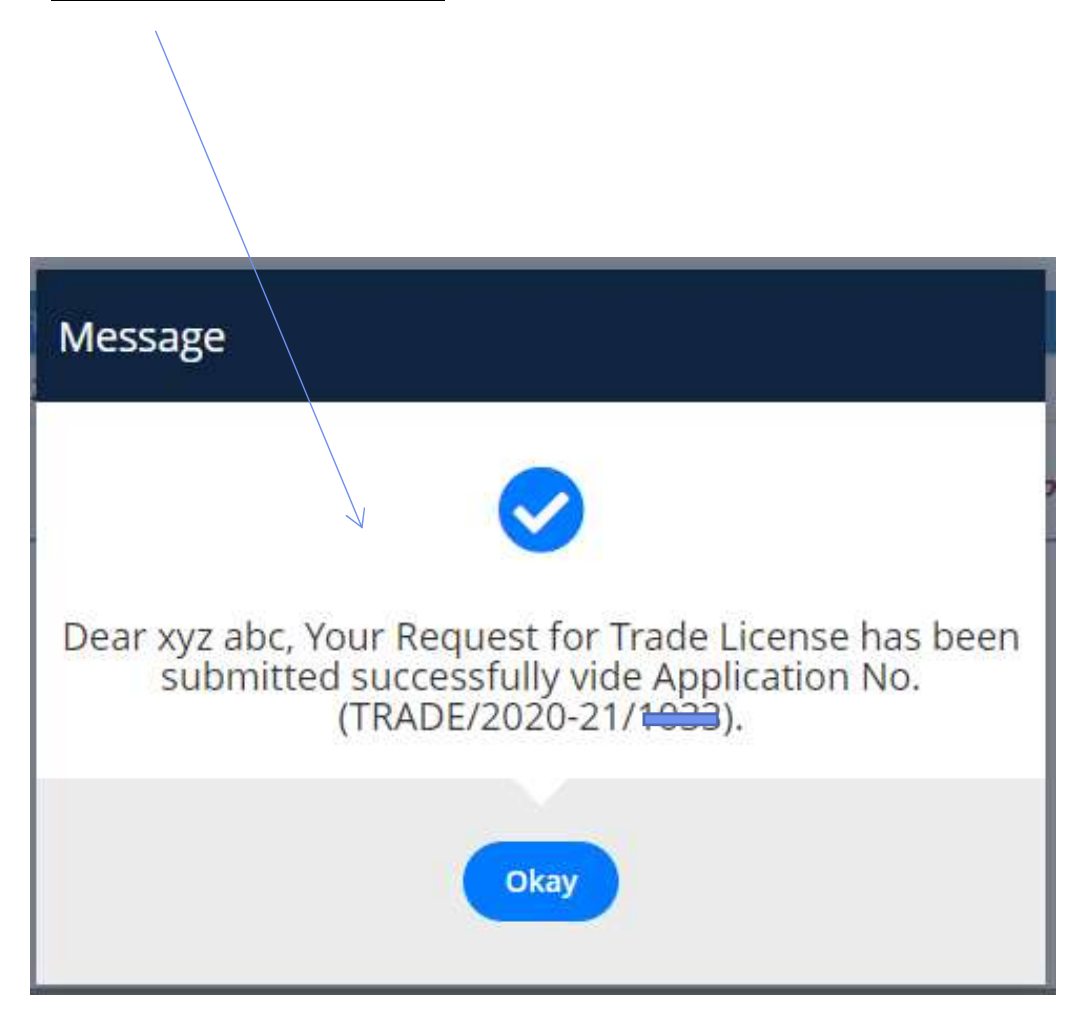

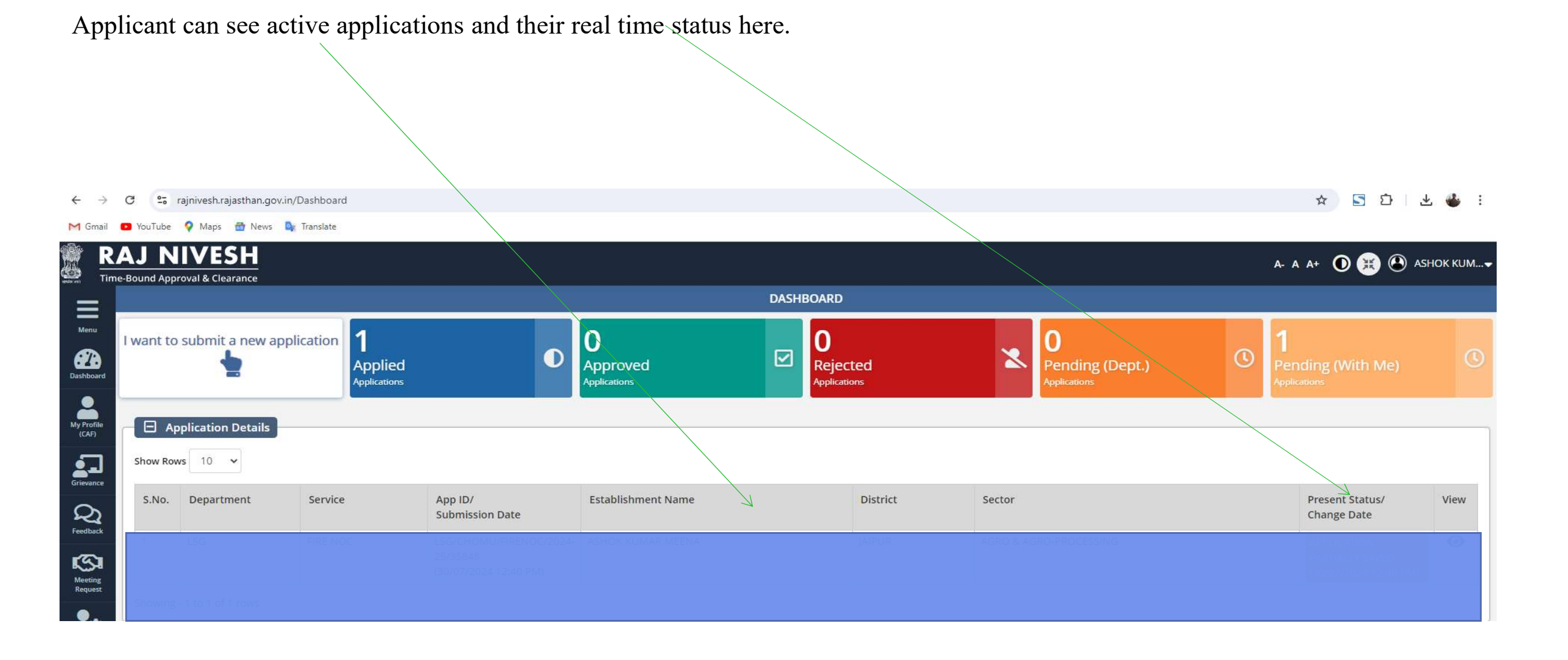

#### After departmental process, if application is found in order, demand is generated for the applicant to pay the required fee

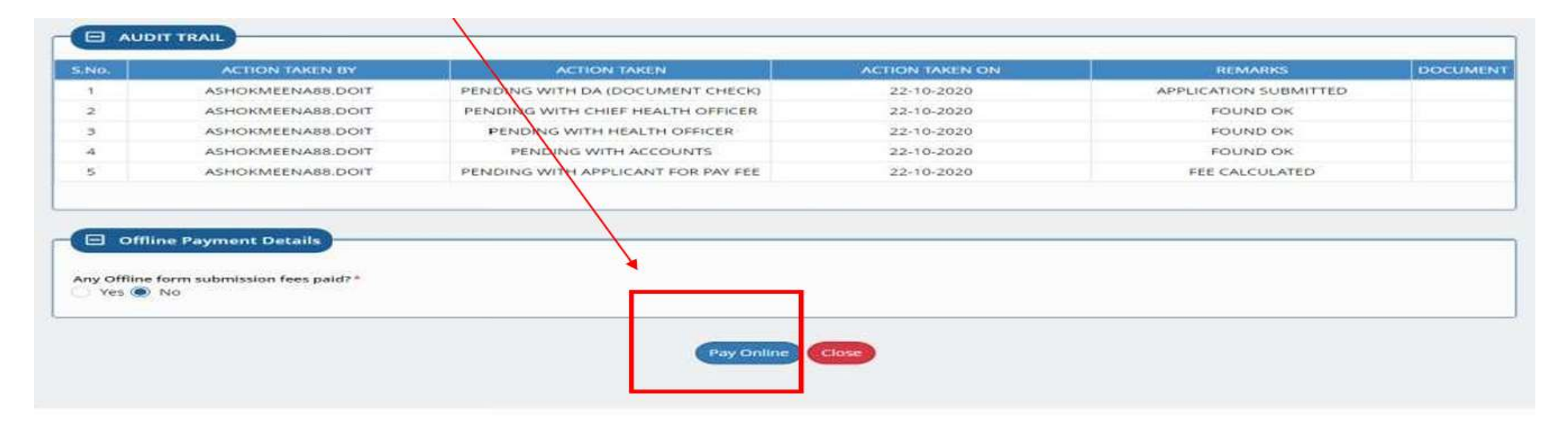

#### Applicant pays the fee through available online payment gateway.

| Merchant: RPP Test Merchant Internal | Merchant Transaction Id: 8E781904542322A2 |                        | Amesunt to pay, INR 1.00 |
|--------------------------------------|-------------------------------------------|------------------------|--------------------------|
| ÷                                    | Pay using Net Banking                     | Transaction Sur        | nmary                    |
| Net Banking                          |                                           | RPP Tion Id            | 285895                   |
| 8                                    | SRIFCT -                                  | Purpose<br>Base Amount | Online Payment           |
| Aggregator                           |                                           | RPP Charges            | INR D                    |
| 8                                    | PROCED IS PAY                             | Txn Amount             | INR 1.00                 |
| Wallet                               |                                           | User Details           |                          |
| 8                                    | Click Here to cancel                      | Name                   | ASHORMEENA.              |
| Aadhaar Pay                          |                                           | Email                  | ashokmeena&B@gmail.com   |
| Contraction Allower States are       |                                           | timed                  | ashokmeenasii(egmail.com |

After successful online payment and departmental approval, e-signed trade license is generated that can be downloaded by the applicant.

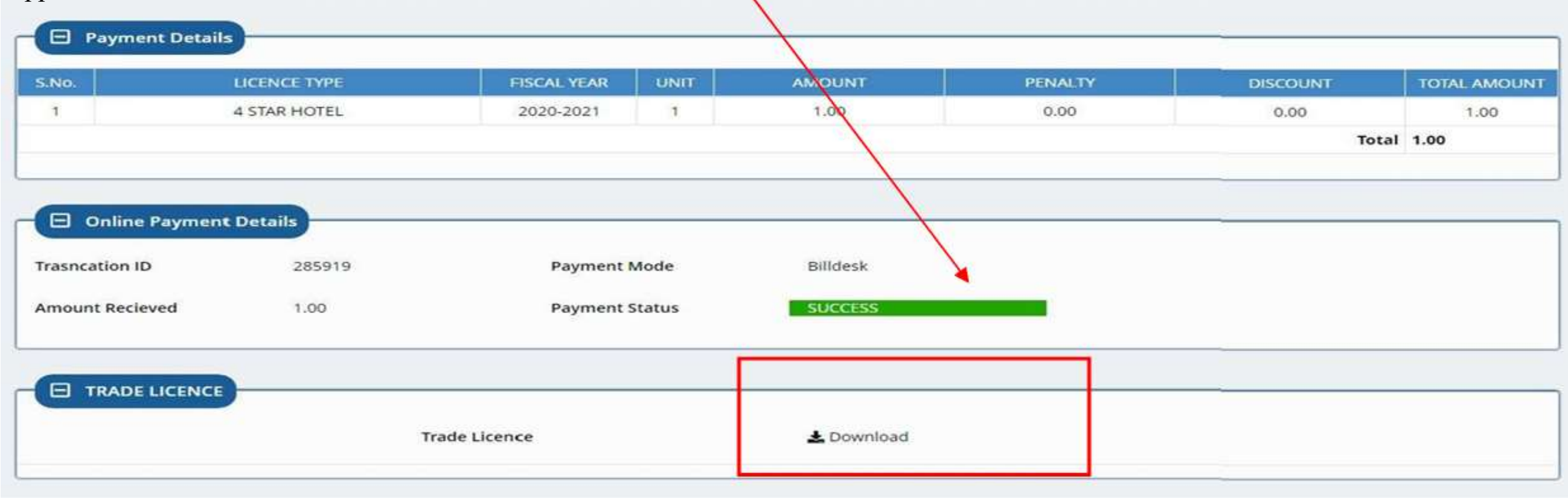

|                                                                                                    | Bright -                   |                                                                                                    |
|----------------------------------------------------------------------------------------------------|----------------------------|----------------------------------------------------------------------------------------------------|
|                                                                                                    | TRAE400000-211864          |                                                                                                    |
| and the second                                                                                                    | I TRAN                     | 10-5 FLINE 24-DIPC-3018                                                                                                    |
| and an and                                                                                                    | CLAP HARTINGA (ART)        | ARCONTELS"                                                                                                    |
|                                                                                                    | Shakar This story          | AND SOCIAL STREET, SOCIAL STREET, SO |
|                                                                                                    | BOTTHE MODIFIE THEAD IN BU | CHARTERION BRADE                                                                                                    |
|                                                                                                    |                            |                                                                                                    |
|                                                                                                    |                            |                                                                                                    |
|                                                                                                    |                            | Signature valid                                                                                                    |
| Contraction of the local sector of the local sector of the local s |                            | Parameter storage by the second strength                                                                                                    |
| EXECUTE 1                                                                                                    |                            | provide a second second s                                                                                                    |

# **RENEWAL OF TRADE LICENSE**

## Open web page https://rajnivesh.rajasthan.gov.in/ and click on Sign In

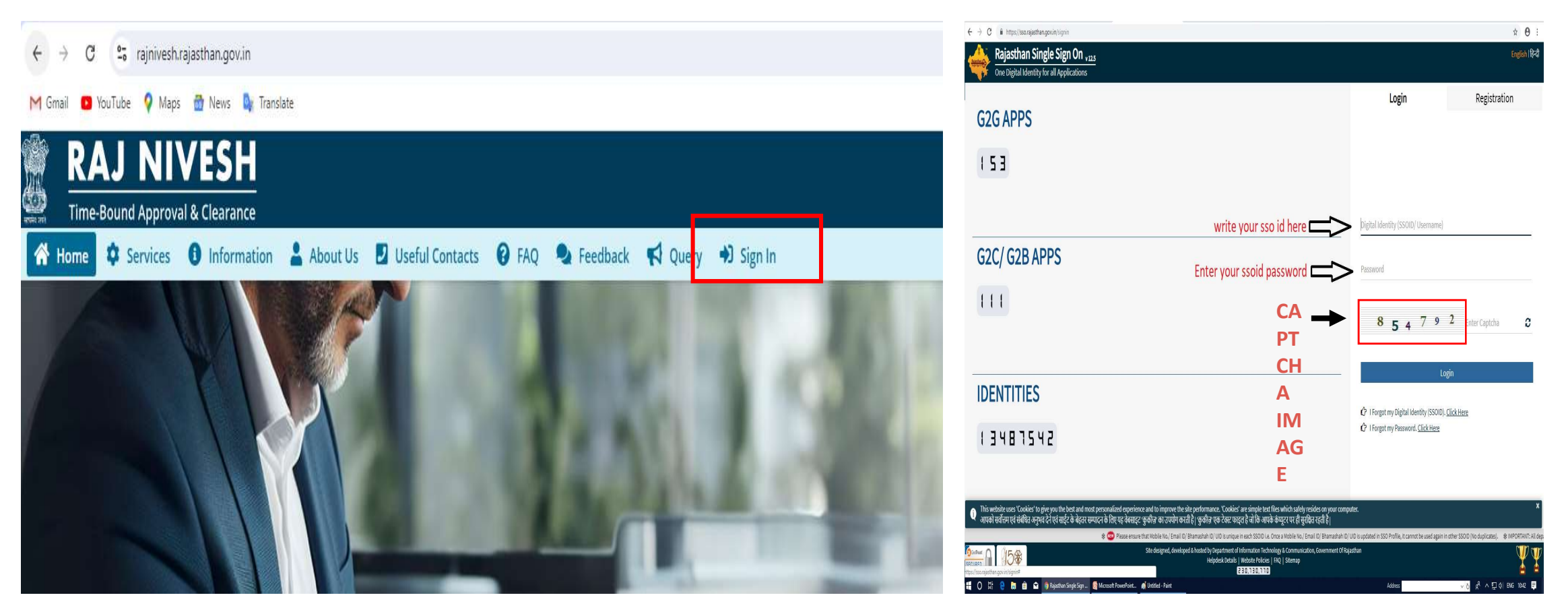

Enter your SSO ID and PASSWORD. Enter CAPTCHA from given image. Then click on LOGIN

# Click on Rajnivesh Icon

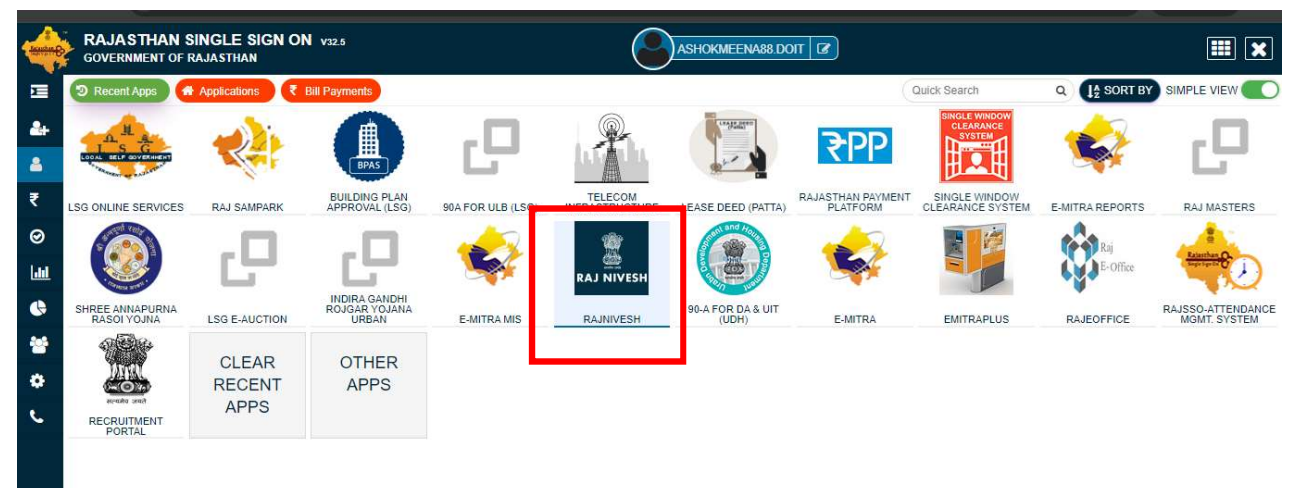

# Click on "I want to submit a new Application"

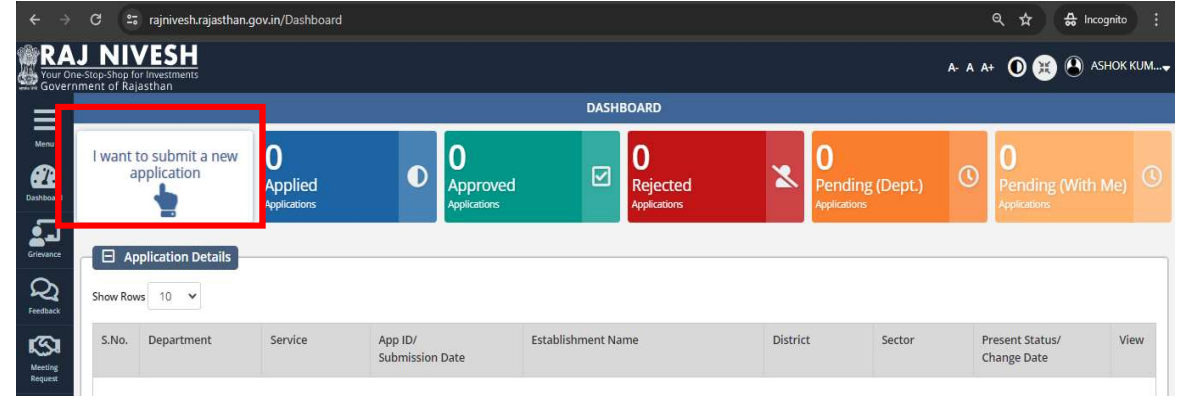

# Select Department "Local Self Government(LSG)"

# Click on Apply button against RENEW Trade License

|                    | AJ NIVESH                                                      |                              |                                    | A- A A+ 🛈 💥 🕙 ASHOK KUM     | Service                                                                                                    | Action   |
|--------------------|----------------------------------------------------------------|------------------------------|------------------------------------|-----------------------------|----------------------------------------------------------------------------------------------------|----------|
| Gove               | DEPARTMENT/ SERVICES (CLICK DEPT. TO VIEW ITS ONLINE SERVICES) |                              |                                    |                             | BUILDING PLAN/ MAP APPROVAL (LSG)                                                                              |          |
| Menu               |                                                                |                              |                                    |                             | CONVERSION OF LAND USE (90A)                                                                                   |          |
| Cashboard          | Department of Consumer Affairs                                 | •                            | <b>_</b>                           | <b>*</b>                    | E-INTIMATION OF COMMENCEMENT OF CONSTRUCTION                                                                   |          |
| Grievance          | [Legal Metrology]                                              | Energy                       | Factories and Boilers Inspectorate | Home                        | E-INTIMATION OF CONSTRUCTION COMPLETION                                                                        |          |
| ୟ                  |                                                                |                              |                                    |                             | E-INTIMATION OF CONSTRUCTION OCCUPANCY                                                                         |          |
| Feedback           | U                                                              | <b>U</b> .                   | X=X •                              | <b>O</b> *                  | E-INTIMATION OF PLINTH LEVEL CONSTRUCTION COMPLETION                                                           |          |
| Meeting<br>Request | Industries                                                     | Labour                       | Local Self Government (LSG)        | Medical & Health            | FIRE NOC                                                                                                    | ( Apply) |
|                    |                                                                |                              |                                    |                             | PERMISSION FOR INSTALLATION OF ABOVE GROUND TELEGRAPH INFRASTRUCTURE (FORM-1)                                  |          |
|                    | Public Health and Engineering Department                       |                              |                                    |                             | PERMISSION FOR LAVING/ ESTABLISHING UNDERGROUND TELEGRAPH INFRASTRUCTURE/ OFC OR TAKING FIBRE TO HOME (FORM-2) |          |
|                    | (PHED)                                                         | Fuunc works Department (PWD) | Revenue                            | IOUTISII                    | RENEW TRADE LICENSE                                                                                            |          |
|                    |                                                                |                              |                                    | Activate Windows            | TRADE LICENCE                                                                                                  |          |
|                    |                                                                |                              |                                    | Construction of the Western |                                                                                                    |          |

Applicant needs to provide existing trade license application number, name, mobile number and email id and clicks on Search button

| ÷      | O     C     Isgonline.rajasthan.gov.in/traderenew/renewlicense.aspx                                                                                                    | D   🛃 🕕 :         |
|--------|----------------------------------------------------------------------------------------------------|-------------------|
| M Gr   | ail 🖸 YouTube ♀ Maps 🎰 News 🎰 Translate                                                                                                    |                   |
| T<br>S | A- A A+ O 🕃                                                                                                    | ASHOK KUM         |
| X      | RENEW TRADE LICENCE                                                                                                    |                   |
| 2      |                                                                                                    | *mandataory input |
| Ð      | Application No.(eg: TRADE/2020-21/0001)*         First Name*       Last Name*         Mobile*         Please Enter First Name         Please Enter First Name         Please Enter List Name |                   |
|        | Search                                                                                                    |                   |

# Select number of years for which renewal is required (1 year/10 Years)

| ← →     | C 😂 Isgonlin        | e.rajasthan.gov.in/traderenew/renewlicense.aspx |                                |                    |                    | \$            | e 🔹 📵 :           |
|---------|---------------------|-------------------------------------------------|--------------------------------|--------------------|--------------------|---------------|-------------------|
| M Gmail | 🚥 YouTube ♀ Ma      | ps 😁 News 🔤 Translate                           |                                |                    |                    |               |                   |
| TR.     | ADE LICENCE REI     | NEW                                             |                                |                    |                    | A- A A+ 💿 🙁 . | 🖴 АЅНОК КИМ—      |
|         |                     |                                                 | RENEW T                        | RADE LICENCE       |                    |               |                   |
| æ       |                     |                                                 |                                |                    |                    |               | *mandataory input |
| 0       | Application No (arr | TRADE/2020-21/0001 ) *                          |                                |                    |                    |               |                   |
|         | TRADE/2024-25/21    | 1597                                            |                                |                    |                    |               |                   |
|         | First Name*         |                                                 | Last Name *                    | Mobile *           | Email *            |               |                   |
|         | GOVIND              |                                                 | GARG                           | 9929094317         | TRUN_2009@Y        | AHOO.COM      |                   |
|         |                     |                                                 |                                | Search             |                    |               |                   |
|         |                     |                                                 |                                |                    |                    |               |                   |
|         | Existing            | g Licence Details                               |                                |                    |                    |               |                   |
|         | S.No.               | LICENCE NO.                                     | LICENCE TYPE                   | FIRM/BUSINESS NAME | VALIDITY EXPIRE ON | No. of Years  | Confirm 🛹         |
|         | 1                   | TRADE/2024-25/21597                             | HOTEL UPTO 20 ROOMS (NON STAR) | SOMANGALYA         | 2025               | 1             | <b>~</b>          |
|         |                     |                                                 |                                |                    |                    | 1             |                   |
|         | Proceed             |                                                 |                                |                    |                    |               |                   |
|         | L                   |                                                 |                                |                    |                    |               |                   |
|         |                     |                                                 |                                |                    |                    |               |                   |
|         |                     |                                                 |                                |                    |                    |               |                   |

## System fetches the details and show the fee to be paid for renewal

| remment of                                                                                                    | Raiasthan                                                                           |                                       |                                             |                                   | a- a a+ 💿 寒                          | АЗНОК КИМ                                             |
|----------------------------------------------------------------------------------------------------|-------------------------------------------------------------------------------------|---------------------------------------|---------------------------------------------|-----------------------------------|--------------------------------------|-------------------------------------------------------|
| Contraction of the second second seco | (a) astrian                                                                         |                                       | RENEW TRADE LICENC                          |                                   |                                      |                                                       |
|                                                                                                    |                                                                                     |                                       |                                             |                                   |                                      | *mandataory ir                                        |
| Application<br>TRADE/202                                                                                                    | Id*<br>0-21/1012                                                                    |                                       |                                             |                                   |                                      |                                                       |
| Mobile *                                                                                                    |                                                                                     |                                       | Email*                                      |                                   |                                      |                                                       |
| 887008708                                                                                                    | 7                                                                                   | X                                     | ashokme                                     | ena88@gmail.com                   |                                      |                                                       |
|                                                                                                    |                                                                                     |                                       | Search                                      |                                   |                                      |                                                       |
|                                                                                                    |                                                                                     |                                       |                                             |                                   |                                      |                                                       |
|                                                                                                    | Payment Details                                                                     |                                       |                                             |                                   |                                      |                                                       |
| 5.No.                                                                                                    | Payment Details<br>LICENCE TYPE<br>FIVE STAR DELUXE HOTEL                           | FISCAL YEAR                           | UNIT AMOUNT/YEAI                            | R PENALTY/YEAR                    | DISCOUNT/YEAR                        | 1050000.00                                            |
| 5.No.<br>1<br>2                                                                                                    | Payment Details<br>LICENCE TYPE<br>FIVE STAR DELUXE HOTEL<br>FIVE STAR DELUXE HOTEL | FISCAL YEAR<br>2000-2020<br>2020-2021 | UNIT AMOUNT/YEA<br>1 50000.00<br>1 50000.00 | R PENALTY/YEAR<br>2500.00<br>0.00 | DISCOUNT/YEAR<br>0.00<br>0.00        | TOTAL AMOU<br>1050000.00<br>50000.00                  |
| S.No.<br>1<br>2                                                                                                    | Payment Details<br>LICENCE TYPE<br>FIVE STAR DELUXE HOTEL<br>FIVE STAR DELUXE HOTEL | FISCAL YEAR<br>2000-2020<br>2020-2021 | UNIT AMOUNT/YEA<br>1 50000.00<br>1 50000.00 | R PENALTY/YEAR<br>2500.00<br>0.00 | DISCOUNT/YEAR<br>0.00<br>0.00<br>Tot | TOTAL AMOU<br>1050000.00<br>50000.00<br>al 1100000.00 |
| S.No.<br>1<br>2<br>Back                                                                                                    | Payment Details<br>LICENCE TYPE<br>FIVE STAR DELUXE HOTEL<br>FIVE STAR DELUXE HOTEL | FISCAL YEAR<br>2000-2020<br>2020-2021 | UNIT AMOUNT/YEA<br>1 50000.00<br>1 50000.00 | R PENALTY/YEAR<br>2500.00<br>0.00 | DISCOUNTAYEAR<br>0.00<br>0.00<br>Tot | TOTAL AMOU<br>1050000.00<br>50000.00<br>al 1100000.00 |
| S.No.<br>1<br>2<br>Back                                                                                                    | Payment Details<br>LICENCE TYPE<br>FIVE STAR DELUXE HOTEL<br>FIVE STAR DELUXE HOTEL | FISCAL YEAR<br>2000-2020<br>2020-2021 | UNIT AMOUNT/YEA<br>1 50000.00<br>1 50000.00 | R PENALTY/YEAR<br>2500.00<br>0.00 | DISCOUNTIVEAR<br>0.00<br>0.00<br>Tot | TOTAL AMOU<br>1050000.00<br>50000.00<br>al 1100000.00 |

System is having online payment facility for online payment

|   | BAJASTHAN                            |                                           |                                                                                           |  |
|---|--------------------------------------|-------------------------------------------|-------------------------------------------------------------------------------------------|--|
| - | Merchant: RPP-Test Merchant Internal | Merchant Transaction Id: 8E7819C4542222A2 | Amount to pay INR 1.00                                                                    |  |
|   | -                                    | Pay using Net Banking                     | Transaction Summary                                                                       |  |
|   | Net Banking                          | STECT .                                   | RPP Two Id 285896<br>Purpose Online Payment<br>Base Amount INR 1.00<br>ODD Churcher INR 0 |  |
|   | Wallet                               | PROCES TO PAY                             | Txn Amount INR 1.00<br>User Details                                                       |  |
|   | Aodhaar Pay                          | Click Here to cancel                      | Namo ASHOKMEENA<br>Email ashokmeena68@gmail.com<br>Mobile 8870087087                      |  |

After successful payment license is renewed

# Renewal is approved.

| नगर निगम, जयपुर ग्रेटर                                            |                                                                                                    |  |  |  |  |
|-------------------------------------------------------------------|----------------------------------------------------------------------------------------------------|--|--|--|--|
|                                                                   |                                                                                                    |  |  |  |  |
| Tergan al.                                                        | TRAIN DOLD: NOT MOUTH 1                                                                                                    |  |  |  |  |
| regular wells                                                     | 1 YEAR Reserved Line TLARA 2022, and Maler. GLAPE 2021                                                                                                    |  |  |  |  |
| al-sheet (anison)                                                 | OFTENOIALIES                                                                                                    |  |  |  |  |
| without an own                                                    | KINYA GARDON BIRTAIRART                                                                                                    |  |  |  |  |
| allower as not                                                    | ARE OF MILE PURCHASE, WARDING TO JAPAN,<br>URL ATTRUMPUR RECOVERING SCIENCE                                                                                                    |  |  |  |  |
| response an Theorem                                               | RENTAL RUNCE (NEW ALC.)                                                                                                    |  |  |  |  |
| A state states at                                                 | I maken be ande by it and it ande ander ander an an a too too at an<br>g anters beer was allowed it, some angle who it are allowed a allow<br>been<br>and any it must be been and allow and patho and and an inside at passes<br>and any it must be been and allow.                                                                                                    |  |  |  |  |
| a start of habits & a                                             | pres by use it use Mint the offic na post alleles sear its gene                                                                                                    |  |  |  |  |
| a allefast officies a                                             | At the st path with the or who, not not it angle that the or                                                                                                    |  |  |  |  |
| a strong & sense of                                               | is not this or and at pox . you genues app we d status as at status much in backgar monath in antich.                                                                                                    |  |  |  |  |
| a single 2 the s of<br>the and an other 5 th<br>source was made 5 | to peed literating years a gas having an avoing near day, with states if you advecte a set of the state of the state of th |  |  |  |  |
| 1. will die als alse al                                           | and and, dall it spall water tor taken alles :                                                                                                    |  |  |  |  |
| to the star when                                                  | a cê antak may nat 2 ant mai at anaj se anatis te sen man mîst<br>n. de u nanat ant at anto sine dire.                                                                                                    |  |  |  |  |
| a plant 2 and the                                                 | I such mit mit maat wefene wit plat ofter a mee are dans anab wit                                                                                                    |  |  |  |  |
| and the Road income to<br>Bus, despite any finance                | and a set such and, hash at yong at yor at famed into manages, horseway,<br>have \$5.0 / 2 which any down only on home which of one to become which the                                                                                                    |  |  |  |  |

Thank you